# Configuración de la actualización y devolución de la reserva de licencia en Intersight PVA

# Contenido

Introducción **Prerequisites** Requirements **Componentes Utilizados Antecedentes** Configurar Actualizar reserva de licencia Paso 1. Seleccionar licencias Paso 2. Revisar y confirmar Paso 3. Código de autorización Reserva de licencia de devolución Troubleshoot Intersight no puede generar un código de confirmación de reserva La entrevista no puede generar un código de retorno Verificación Información Relacionada

# Introducción

Este documento describe el proceso de actualización y devolución de una licencia una vez que se ha instalado Intersight Private Virtual Appliance (PVA). No cubre el proceso de reserva inicial requerido durante la instalación.

# Prerequisites

## Requirements

Cisco recomienda que tenga conocimientos básicos de Intersight PVA.

## **Componentes Utilizados**

La información que contiene este documento se basa en estas versiones de software:

- Intersight PVA versión 1.0.9-442
- Acceso a Smart Software Licensing

The information in this document was created from the devices in a specific lab environment. All of the devices used in this document started with a cleared (default) configuration. Si tiene una red en vivo, asegúrese de entender el posible impacto de cualquier comando.

## Antecedentes

Intersight PVA está diseñado para entornos en los que se utilizan Data Centers en un modo desconectado (brecha de aire). Por lo tanto, para instalar licencias debe utilizar la reserva de licencia específica (SLR), que es una función para redes muy seguras. Proporciona un método para que los clientes implementen una licencia de software en un dispositivo (instancia del producto) sin necesidad de comunicar la información de uso a Cisco.

## Configurar

#### Actualizar reserva de licencia

Inicie sesión en <u>Cisco Smart Software Manager</u>, navegue hasta la cuenta virtual adecuada, seleccione la pestaña **Instancias de productos** e identifique su ID de cuenta.

**Consejo:** Para identificar su ID de cuenta en Intersight, navegue hasta **Settings > General > Account Details** 

| Settings        |                                      |                          |
|-----------------|--------------------------------------|--------------------------|
| 💮 oeneral       | Account Details                      |                          |
| Account Details |                                      |                          |
| Access Details  | Account Name                         | admin                    |
| Notifications   | Account ID                           | 62e152977564612d300bba03 |
| Appliance       | Access Link                          | https://                 |
| Backup          | Badash Isla Timorad                  |                          |
| Banner Message  | Default Idle Timeout                 | 30m                      |
| Software        | Maximum Concurrent Sessions per User | 32 sessions              |
|                 | Default Session Timeout              | 16h                      |

En el menú desplegable Actions, seleccione Update Reserved Licenses.

| sco Software Central > Smart Software Licensing   |                                   |                    |                                     | Cisco Systems, TAC       |
|---------------------------------------------------|-----------------------------------|--------------------|-------------------------------------|--------------------------|
| mart Software Licensing                           |                                   |                    |                                     | Support Help             |
| erts   Inventory   Convert to Smart Licensing   R | eports   Preferences   On-Prem Ad | ccounts   Activity |                                     |                          |
| rtual Account: CCS 🗸                              |                                   |                    | 2 Major                             | 8 Minor Hide Alerts      |
| General Licenses Product Instances                | Event Log                         |                    |                                     |                          |
| Authorize License-Enforced Features               | •                                 |                    | Search by Device or by Product Type | ٩                        |
| Name                                              | Product Type                      | Last Contact       | Alerts                              | Actions                  |
| 62dae                                             | DCMSAAS                           | 2022-Aug-01 18:3   | 3:41 (Reserved Licenses)            | Actions 👻                |
| 62e152977564612d300bba03                          | DCMSAAS                           | 2022-Aug-02 18:4   | 3:36 (Reserved Licenses)            | Actions 👻                |
|                                                   |                                   |                    | 2                                   | Transfer                 |
|                                                   |                                   |                    | Y                                   | Update Reserved Licenses |
|                                                   |                                   |                    |                                     | Remove                   |
|                                                   |                                   |                    |                                     |                          |

Aparece el asistente Update License Reservation.

#### Paso 1. Seleccionar licencias

Muestra la reserva realizada en el pasado. En esta página puede actualizar la cantidad de la reserva. En este ejemplo, actualizamos la licencia a una cantidad de 3.

**Nota:** Después de actualizar el recuento de reserva de licencia, el botón **Next** aparece atenuado hasta que haga clic en cualquier lugar de la pantalla.

| Update License Reservation                                                                                             |                           |                                      |                 |           |           |         | ×    |
|----------------------------------------------------------------------------------------------------|---------------------------|--------------------------------------|-----------------|-----------|-----------|---------|------|
| STEP <b>1</b><br>Select Licenses                                                                                       |                           | STEP<br>Review a                     | 2<br>nd Confirm |           |           | STEP 3  |      |
| Product Instance Details                                                                                               |                           |                                      |                 |           |           |         | ^    |
| Product Type:<br>SUVI:                                                                                                 | DCMSAAS<br>62e1529775646  | i12d300bba03                         |                 |           |           |         |      |
| In order to continue, ensure that you have<br>Reserve a specific license                                               | e a surplus of the licen: | ses you want to reserve in the Virtu | al Account.     | Purchased | Available | Reserve |      |
| Level2 Supports substitution<br>Intersight Private Virtual Appliance<br>Intersight Private Virtual Appliance - Advanta | - AD                      |                                      | 2022-Oct-31     | 3         | 0         | 3       |      |
| Level 3<br>Intersight Private Virtual Applian<br>Intersight Private Virtual Appliance - Esse                           | ice - ES<br>entials       |                                      | •               | 1         | 0         | 0       |      |
|                                                                                                    |                           |                                      |                 |           |           |         | ~    |
|                                                                                                    |                           |                                      |                 |           |           | Cancel  | Next |

#### Paso 2. Revisar y confirmar

Verifique que el nivel y la cantidad de la licencia sean correctos, luego seleccione **Generar código** de autorización.

| Update Licen                    | ise Reservation                                                      |                          |              |                              |             |     |                                     | ×               |
|---------------------------------|----------------------------------------------------------------------|--------------------------|--------------|------------------------------|-------------|-----|-------------------------------------|-----------------|
|                                 | STEP 1 🗸                                                             |                          |              | STEP 2<br>Review and Confirm |             |     | STEP <b>3</b><br>Authorization Code |                 |
| Product Ins                     | stance Details                                                       |                          |              |                              |             |     |                                     |                 |
| Product Type<br>SUVI:           | e:                                                                   | DCMSAAS<br>62e1529775646 | 612d300bba03 |                              |             |     |                                     |                 |
| Licenses to                     | o Reserve                                                            |                          |              |                              |             |     |                                     |                 |
| License                         |                                                                      |                          |              |                              | Expires     |     | Quantity to Reserve                 |                 |
| Level 2                         |                                                                      |                          |              |                              |             |     |                                     |                 |
| Intersight F<br>Intersight Priv | Private Virtual Appliance - AD<br>vate Virtual Appliance - Advantage |                          |              |                              | 2022-Oct-31 |     | 3                                   |                 |
|                                 |                                                                      |                          |              |                              |             |     |                                     |                 |
|                                 |                                                                      |                          |              |                              |             |     |                                     |                 |
|                                 |                                                                      |                          |              |                              |             |     |                                     |                 |
|                                 |                                                                      |                          |              |                              |             |     |                                     |                 |
|                                 |                                                                      |                          |              |                              |             |     |                                     |                 |
|                                 |                                                                      |                          |              |                              |             | Car | ncel Back Generate Auth             | horization Code |

Paso 3. Código de autorización

Desde esta página, debe copiar el código de autorización para generar el código de confirmación para completar la actualización. El código de confirmación puede tardar unos minutos en generarse. Por lo tanto, una vez que tenga el código de autorización, puede cerrar el asistente como se muestra en este documento.

| Update License Reservation                                                                                                    |                                                                                                    | ×                                                                                                    |
|----------------------------------------------------------------------------------------------------|----------------------------------------------------------------------------------------------------|----------------------------------------------------------------------------------------------------|
| step 1 🗸                                                                                                    | step 2 🗸                                                                                                    | STEP 3                                                                                                    |
| Select Licenses                                                                                                    | Review and Confirm                                                                                                    | Authorization Code                                                                                                    |
| The Reservation Authorization Code below has been g<br>1. This code must be entered into the Product Instance<br>2. When the code has been entered, a Reservation Cor<br>3. To release licenses in transition, enter confirmation of<br>Authorization Code:                                                | enerated for this product instance. Several steps remain:<br>s Smart Licensing settings to complete the reservation.<br>firmation Code will be generated.<br>tode generated by device into CSSM. |                                                                                                    |
| <pre><specificplr><authorizationcode><flag>A</flag><version> <entitlement>-tag&gt;regid.2020-02.com.cisco.DC_MGT_PV4M <enddate>2022-Oct-31 UTC</enddate><li>censeType&gt;TERI Appliance - Advantage<subscriptionid> </subscriptionid></li></entitlement></version></authorizationcode></specificplr></pre> | C <piid> </piid> <tir<br>PP_AD_1.0_d7:<br/><tourb-3:<br>M<displayname>Intersight Private Virtual Appliance - A<br/>subscriptionID&gt;</displayname></tourb-3:<br></tir<br>                       | nestamp>1659479688844 <entitlements><br/><startdate>2022.Aug-02 UTC</startdate><br/>.D<tagdescription>Intersight Private Virtual<br/></tagdescription></entitlements> |
| To learn how to enter this code, see the configuration guide fo                                                                                                    | r the product being licensed                                                                                                    |                                                                                                    |
|                                                                                                    | Download as File                                                                                                    | Copy to Clipboard Enter Confirmation Code Close                                                                                                    |

Inicie sesión en el PVA de Intersight y navegue hasta **Configuración > Licencias**. En el menú desplegable **Actions**, seleccione **Update License**.

| Licensing                           |                                                                                                    |                                                                             |                                                                                                 |  | P 4 |  | ) admin 🔔      |
|-------------------------------------|----------------------------------------------------------------------------------------------------|-----------------------------------------------------------------------------|-------------------------------------------------------------------------------------------------|--|-----|--|----------------|
|                                     |                                                                                                    |                                                                             |                                                                                                 |  |     |  | Actions 🗸      |
| Subscription                        | Products                                                                                               |                                                                             |                                                                                                 |  |     |  | Set Products   |
| Last last and C Aug 2 2022 12 45 BM |                                                                                                    |                                                                             |                                                                                                 |  |     |  | Update License |
| Last updated ' Aug 2, 2022 1240 PM  | Intersight                                                                                             |                                                                             |                                                                                                 |  |     |  | Return License |
|                                     | Essentials                                                                                             | Advantage                                                                   | Premier                                                                                         |  |     |  |                |
|                                     | Adds more detailed visibility,<br>configuration, and compliance for<br>your UCS and HyperFlex systems. | Adds more advanced analytics and<br>automation for Claco<br>infrastructure. | Adds rich infrastructure automation<br>capabilities for Cisco and non-<br>Cisco infrastructure. |  |     |  |                |
|                                     |                                                                                                    |                                                                             |                                                                                                 |  |     |  |                |
|                                     |                                                                                                    |                                                                             |                                                                                                 |  |     |  |                |

Pegue el código de reserva que obtiene del portal de Smart Licensing y, a continuación, seleccione **Generar código de confirmación de reserva**. Una vez que Intersight proporcione el código, cópielo en el portapapeles.

| Step 1<br>Update License<br>Update the license information for your a                                                                                           | ppliance. |
|----------------------------------------------------------------------------------------------------|-----------|
| <ul> <li>Obtain Reservation Authorization Code from Cisco Smart<br/>Software Manager to generate Reservation Confirmation</li> </ul>                            | Code.     |
| Reservation Authorization Code *<br><specificplr><authorizationcode><flag>A</flag><br/><version>C</version><piid><br/></piid></authorizationcode></specificplr> |           |
| Generate Reservation Confirmation Code                                                                                                    |           |
| Reservation Confirmation Code                                                                                                    |           |
| <ul> <li>Use Reservation Confirmation Code in Cisco Smart<br/>Software Manager to complete the license update.</li> </ul>                                       |           |
|                                                                                                    |           |
| Download 🛛 😰 Copy To Clipboard                                                                                                    |           |

Vuelva al portal de Smart Licensing en la pestaña **Instancias de producto**, identifique nuevamente su ID de cuenta y, en el menú desplegable **Acciones**, seleccione **Introducir código de confirmación** como se muestra en esta imagen.

| Cisco Software Central > Smart Software Licensing<br>Smart Software Licensing |                                |                     |                          |              | Cisco Systems, TAC                                                                                     | C<br>P       |
|-------------------------------------------------------------------------------|--------------------------------|---------------------|--------------------------|--------------|----------------------------------------------------------------------------------------------------|--------------|
| Alerts   Inventory   Convert to Smart Licensing   Reports                     | Preferences   On-Prem Accounts | Activity            |                          |              |                                                                                                    |              |
| General     Licenses     Product Instances                                    | Event Log                      |                     |                          | 2 Major      | 9 Minor Hide Alerts                                                                                    |              |
| Authorize License-Enforced Features                                           |                                |                     | Search by Device or by F | Product Type | Q                                                                                                    |              |
| Name                                                                          | Product Type                   | Last Contact        |                          | Alerts       | Actions                                                                                                |              |
|                                                                               | DCMSAAS                        | 2022-Aug-01 18:33:4 | 41 (Reserved Licenses)   |              | Actions -                                                                                              |              |
| 62e152977564612d300bba03                                                      | DCMSAAS                        | 2022-Aug-08 05:09:5 | 58 (Reserved Licenses)   |              | Actions 👻                                                                                              |              |
|                                                                               |                                |                     |                          |              | Transfer<br>Update Reserved Licenses<br>Enter Confirmation Code<br>Remove<br>Rehost Licenses from a Fa | iled Product |

Copie o cargue el código aquí para que la actualización sea efectiva y seleccione el botón **OK** para completar el proceso de actualización como se muestra en esta imagen.

| To complete the<br>was generated | e pending License Res<br>by the Product Instanc | ervation, enter the F<br>after the Reservat | Reservation Confirmat | ion Code that<br>was installed. |
|----------------------------------|-------------------------------------------------|---------------------------------------------|-----------------------|---------------------------------|
| Reservation (                    | Confirmation Code:                              |                                             |                       |                                 |
| 10001040                         |                                                 |                                             |                       |                                 |
|                                  |                                                 |                                             |                       |                                 |
|                                  |                                                 |                                             |                       |                                 |
|                                  |                                                 |                                             |                       |                                 |

## Reserva de licencia de devolución

En Intersight, navegue hasta **Settings > Licensing**. En la lista desplegable **Actions**, seleccione **Return License** como se muestra en esta imagen.

| 요 ○1 ✿ ♀ 戀 | ⑦ admin        | ይ |
|------------|----------------|---|
|            | Actions 🗸 🗸    | Â |
|            | Set Products   | 1 |
|            | Update License | T |
|            | Return License |   |
|            |                |   |

En las nuevas ventanas que aparecen, seleccione Generar código de retorno.

**Precaución:** La generación de un código de retorno cancela inmediatamente la licencia de Intersight PVA.

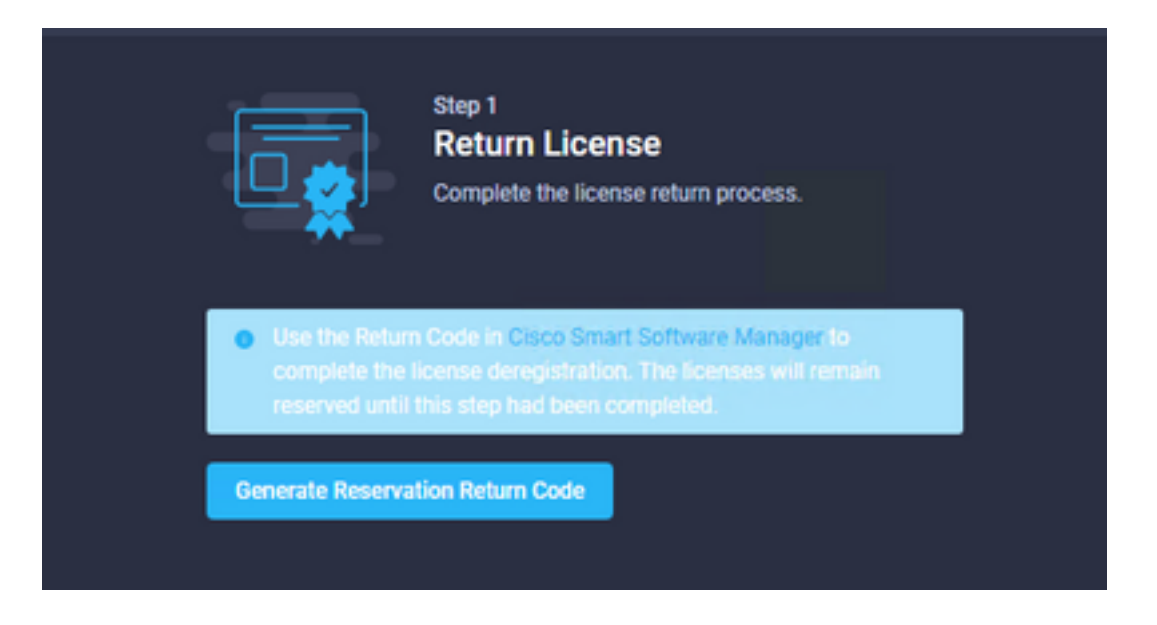

Seleccione Generar para confirmar la alerta en la ventana emergente.

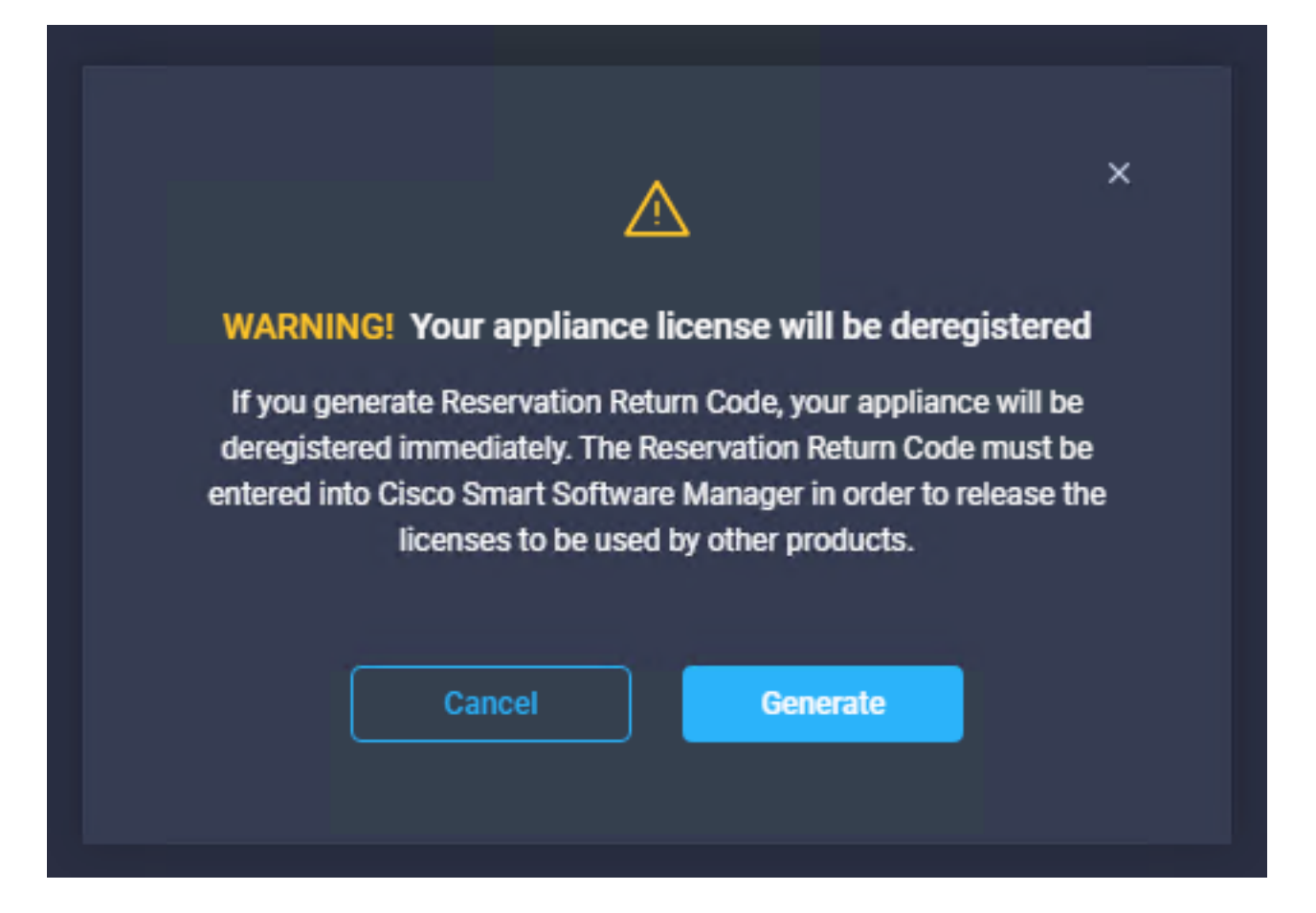

El código de retorno puede tardar unos minutos en generarse. Una vez que aparezca, cópielo o descárguelo.

|                                                                                                    | Step 1<br>Return License<br>Complete the license return process.                                                                    |        |
|----------------------------------------------------------------------------------------------------|----------------------------------------------------------------------------------------------------|--------|
| Use the Return<br>complete the lineserved until the lineserved until t | Code in Cisco Smart Software Manager to<br>cense deregistration. The licenses will remain<br>his step had been completed.           |        |
| Generate Reservat                                                                                                    | ion Return Code                                                                                                    |        |
| Reservation Retu                                                                                                    | m Code                                                                                                    |        |
| Use the Re<br>complete t<br>remain res                                                                                                    | turn Code in Cisco Smart Software Manager t<br>he license deregistration. The licenses will<br>erved until this has been completed. | •      |
|                                                                                                    |                                                                                                    | ▲<br>▼ |
| ↓ Download                                                                                                    | Copy To Clipboard                                                                                                    |        |

Inicie sesión en <u>Cisco Smart Software Manager</u>, navegue hasta la cuenta virtual adecuada, seleccione la pestaña **Instancias de productos** e identifique su ID de cuenta. En el menú desplegable **Acciones**, seleccione **Quitar...** 

| nart Software Licensing                     |                                      |                           |                                 | Support Help                                              |
|---------------------------------------------|--------------------------------------|---------------------------|---------------------------------|-----------------------------------------------------------|
| ts   Inventory   Convert to Smart Licensing | Reports   Preferences   On-Prem Acco | ounts Activity            |                                 |                                                           |
| tual Account: CCS -                         |                                      |                           | 2 Major                         | (8) Minor Hide Alerts                                     |
| General Licenses Product Instance           | s Event Log                          |                           |                                 |                                                           |
| Authorize License-Enforced Features         | Ð                                    | Searc                     | ch by Device or by Product Type | Q                                                         |
| Name                                        | Product Type                         | Last Contact              | Alerts                          | Actions                                                   |
|                                             | DCMSAAS                              | 2022-Aug-01 18:33:41 (Res | served Licenses)                | Actions 🗸                                                 |
|                                             |                                      |                           |                                 |                                                           |
| 62e152977564612d300bba03                    | DCMSAAS                              | 2022-Aug-03 04:25:17 (Re: | served Licenses)                | Actions -                                                 |
| 62e152977564612d300bba03                    | DCMSAAS                              | 2022-Aug-03 04:25:17 (Re: | served Licenses)                | Actions 👻                                                 |
| 62e152977564612d300bba03                    | DCMSAAS                              | 2022-Aug-03 04:25:17 (Re: | served Licenses)                | Actions -<br>ransfer<br>pdate Reserved Licenses           |
| 62e152977564612d300bba03                    | DCMSAAS                              | 2022-Aug-03 04:25:17 (Re: | served Licenses)<br>T<br>U<br>R | Actions -<br>ransfer<br>ipdate Reserved Licenses<br>emove |

Ingrese el Código de Retorno de Reserva y seleccione Quitar Reserva como se muestra en esta imagen.

| si | Remove Reservation                                                                                                    | × |  |  |  |
|----|----------------------------------------------------------------------------------------------------|---|--|--|--|
| J  | To remove a Product Instance that has reserved licenses and make those licenses once again<br>available to other Product Instances, enter in the Reservation Return Code generated by the<br>Product Instance. If you cannot generate a Reservation Return Code, contact Cisco Support |   |  |  |  |
| 19 | Reservation Return Code:                                                                                                    |   |  |  |  |
| tz |                                                                                                    |   |  |  |  |
|    | Remove Reservation Cance                                                                                                    | A |  |  |  |

Este paso elimina el ID de cuenta de Intersight de las instancias de producto y vuelve a poner las licencias a disposición de otras instancias.

## Troubleshoot

En esta sección se brinda información que puede utilizar para resolver problemas en su configuración.

## Intersight no puede generar un código de confirmación de reserva

Cuando Intersight no pueda generar un código de reserva, verifique que todos los servicios se estén ejecutando.

SSH al PVA de Intersight e inicie sesión con su cuenta de administrador. En el menú predeterminado, seleccione la opción 4.

| PuTTY inter.mxsvlab.com - PuTTY                                                                                                    |                                                                                                    | _         |    | Х |  |  |
|----------------------------------------------------------------------------------------------------|----------------------------------------------------------------------------------------------------|-----------|----|---|--|--|
| Intersight Appliance Maintenance Shell [Tue Aug 9 12:48:42 2022]<br>No change in deployment size during install. Current running deployment size is<br>Medium. |                                                                                                    |           |    |   |  |  |
| Installation complete                                                                                                    |                                                                                                    |           |    |   |  |  |
| Diagnostics Co<br>[1] Ping a host [2]<br>[2] Traceroute a host [2]<br>[3] Run connectivity test ← [0]<br>[6]<br>[4]                                            | onfiguration<br>a] Show current network configurat<br>b] Configure network settings<br>c] Restart services installation<br>d] Run Debug shell (Cisco TAC only<br>e] Configure Logon Banner<br>f] Generate and Upload Tech Suppor | ion<br>/) |    | l |  |  |
| Maintenance<br>[4] Show system services status<br>[5] Restart system services<br>[6] Reboot virtual appliance node                                             |                                                                                                    |           |    |   |  |  |
| <pre>[.] Exit Choice #1-&gt;4 System Services:</pre>                                                                                                    |                                                                                                    |           |    |   |  |  |
| Running 101 Pending 0 Error 0 Tota<br>Intersight Appliance Maintenance Shell<br>No change in deployment size during inst<br>Medium.                            | al 101<br>[Tue Aug 9 12:49:04 2022]<br>tall. Current running deployment s                                                                                                    | 3ize      | is | ~ |  |  |

Si después de la primera vez falla, el siguiente intento falla automáticamente, utilice los **servicios Reiniciar sistema** (opción 5). Este proceso puede tardar varios minutos y debe supervisar con la opción 4 hasta que todos los servicios aparezcan.

#### La entrevista no puede generar un código de retorno

Si Intersight no puede generar el código de retorno, vaya a<u>https://[FQDN]/apidocs/introduction/overview/</u> and select **API Reference** tab.

Busque el recurso **license/LicenseReservationOps** y utilice la llamada API **GET /api/v1/license/LicenseReservationOps**.

En el resultado, compruebe **{"GenerateReturnCode": status}**, si es **false,** vuelva a intentar generar el código devuelto.

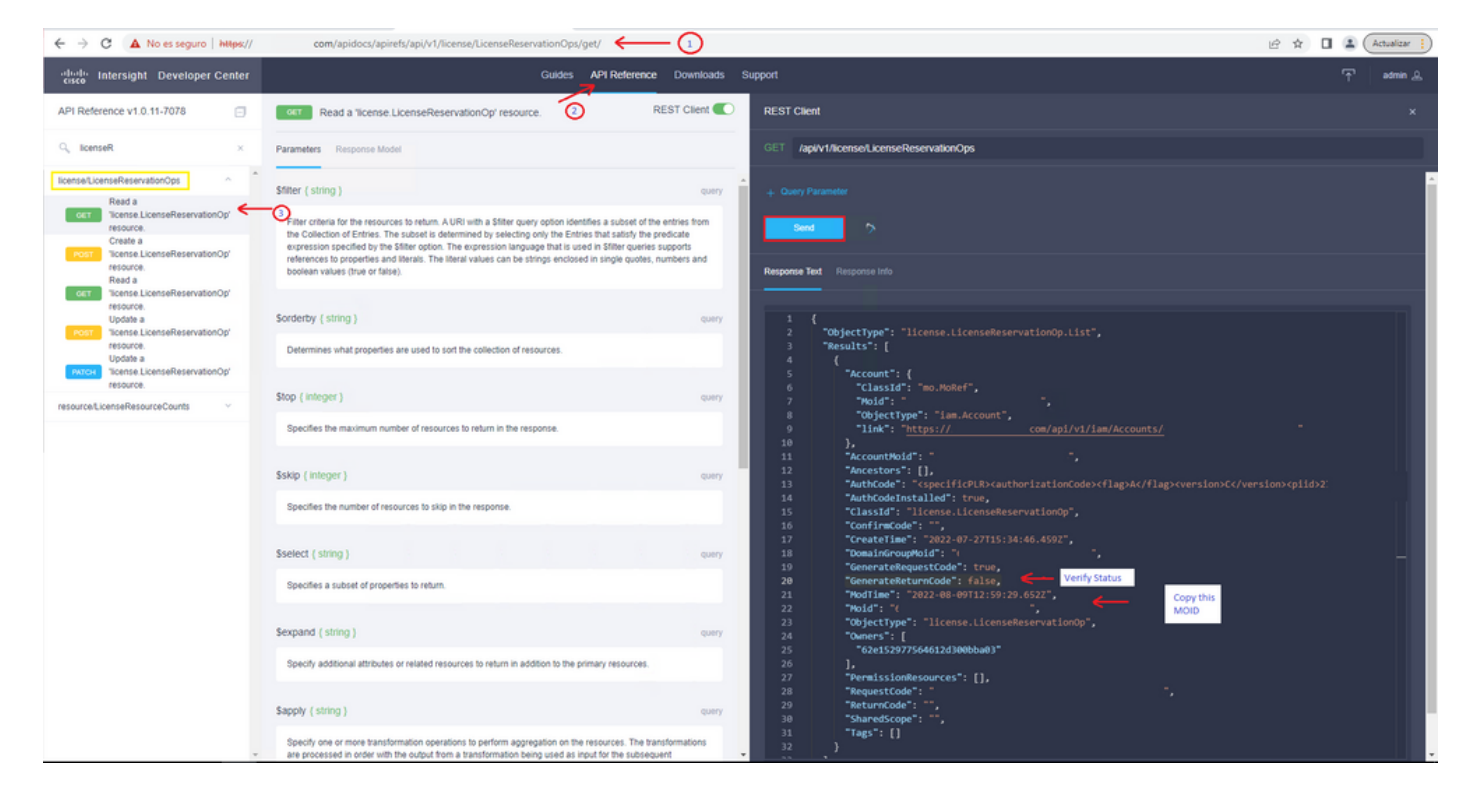

Si GenerateReturnCode se establece en **True** y Intersight no puede generarlo, copie el MOID y utilice API Call **POST /api/v1/license/LicenseReservationOps/{Moid}**.

Pegue el MOID en el campo requerido y establezca **{"GenerateReturnCode":false}**. Espere hasta que se complete con **200 Success**.

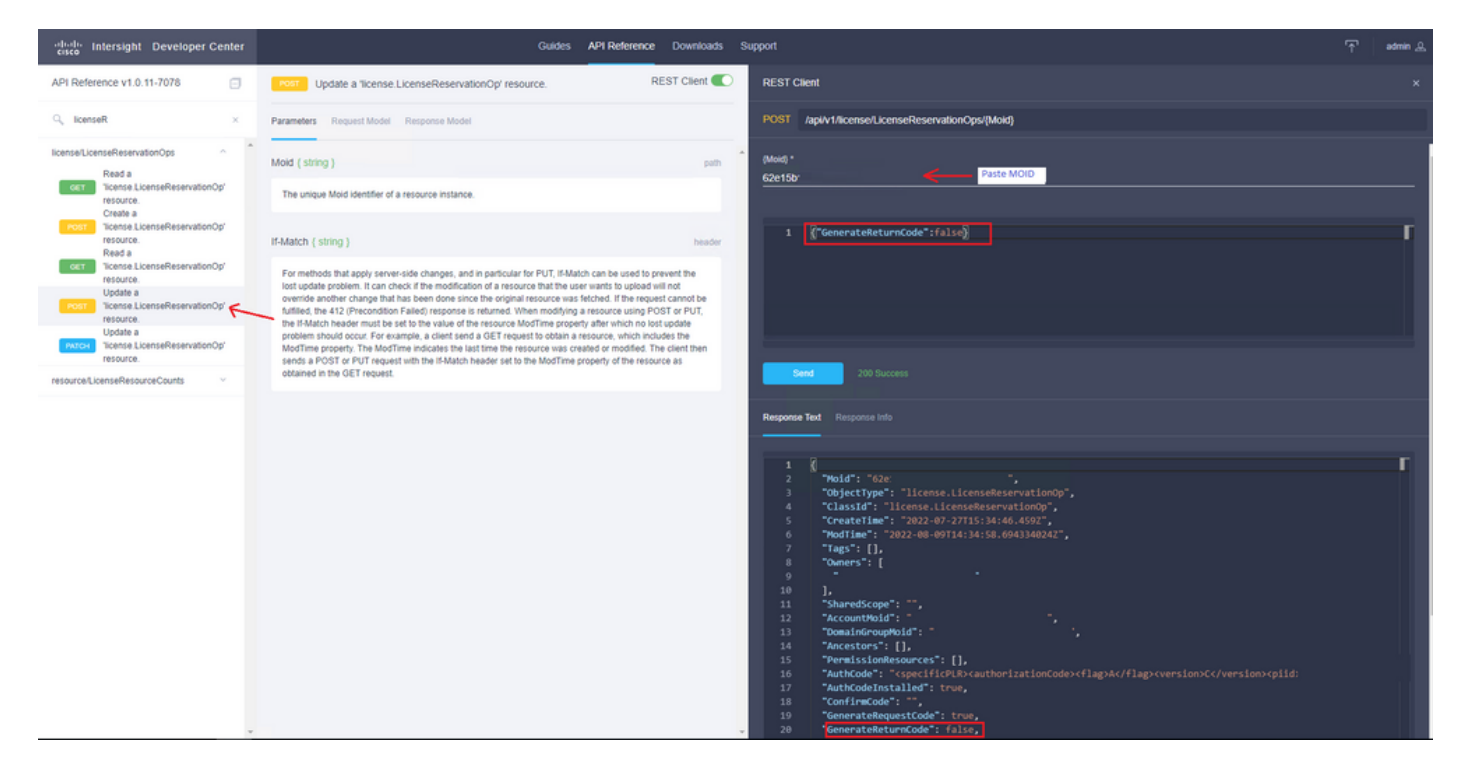

Actualice el PVA de Intersight y vuelva a intentar generar el código de retorno.

## Verificación

Utilize esta sección para confirmar que su configuración funcione correctamente.

Para verificar si su Intersight tiene una reserva asignada, su ficha de licencias en Intersight debe

mostrar la fecha de Última actualización.

| Licensing    |                        |        |
|--------------|------------------------|--------|
|              | Registered             |        |
| Subscription |                        | Produc |
| Last Updated | C Aug 9, 2022 12:12 PM | Inter  |
|              |                        |        |

Para verificar más detalles de su reserva, como niveles o cantidad, puede consultarla directamente en su Smart Portal o con la API Call :

#### GET /api/v1/license/LicenseInfos.

En este escenario, nuestra reserva solo tiene una licencia Advantage.

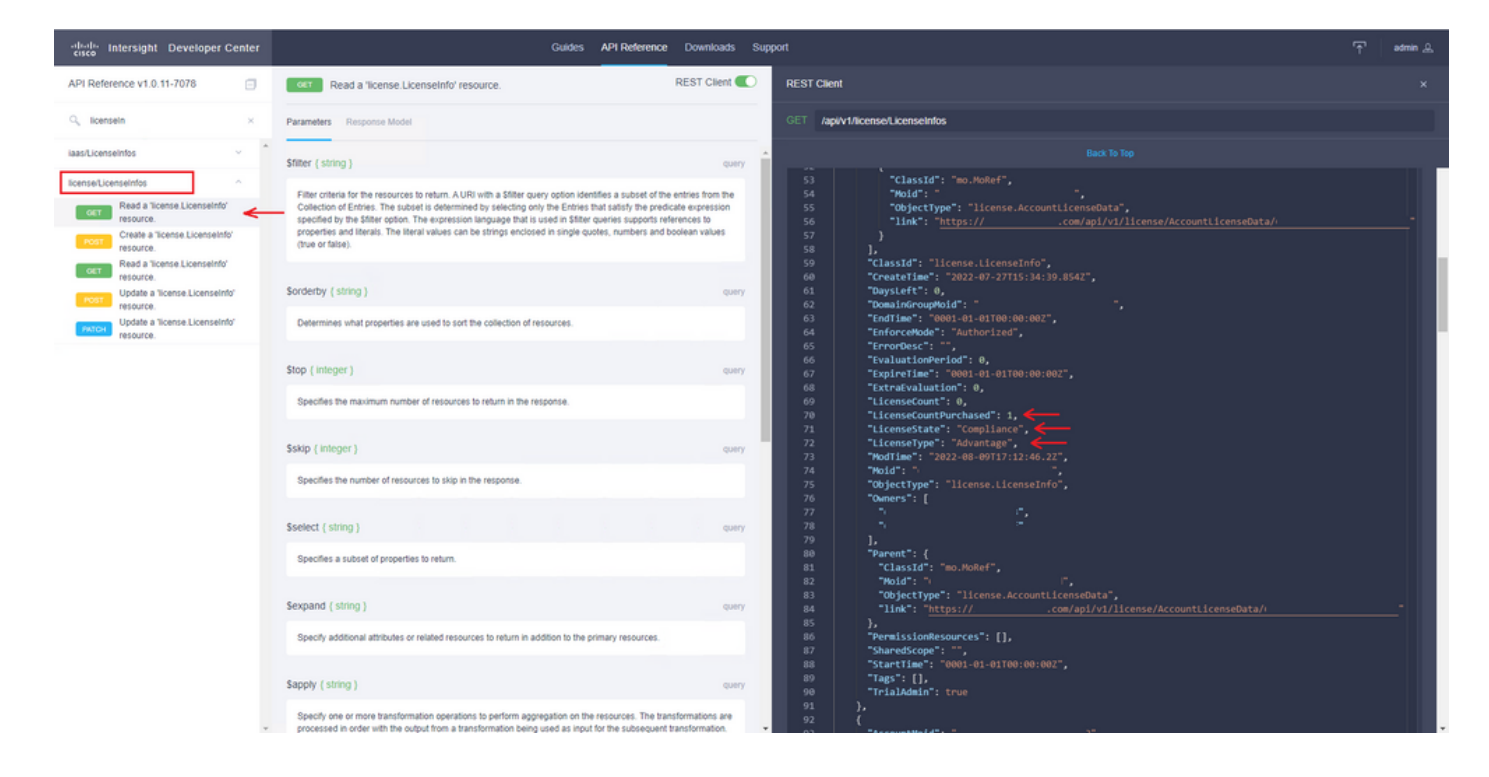

## Información Relacionada

- Requisitos de licencia para el dispositivo virtual Intersight
- Soporte Técnico y Documentación Cisco Systems

#### Acerca de esta traducción

Cisco ha traducido este documento combinando la traducción automática y los recursos humanos a fin de ofrecer a nuestros usuarios en todo el mundo contenido en su propio idioma.

Tenga en cuenta que incluso la mejor traducción automática podría no ser tan precisa como la proporcionada por un traductor profesional.

Cisco Systems, Inc. no asume ninguna responsabilidad por la precisión de estas traducciones y recomienda remitirse siempre al documento original escrito en inglés (insertar vínculo URL).